## Eleições OAB SP 2024 Online

## Instruções para habilitar permissões no aplicativo

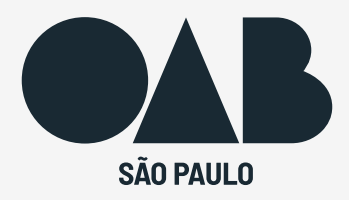

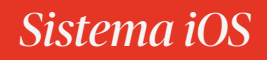

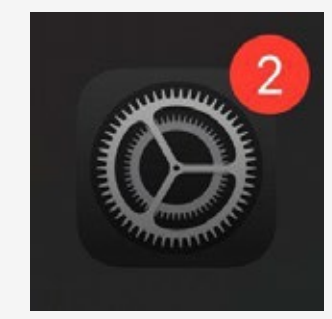

Vá até as configurações do seu celular, clicando nesse ícone:

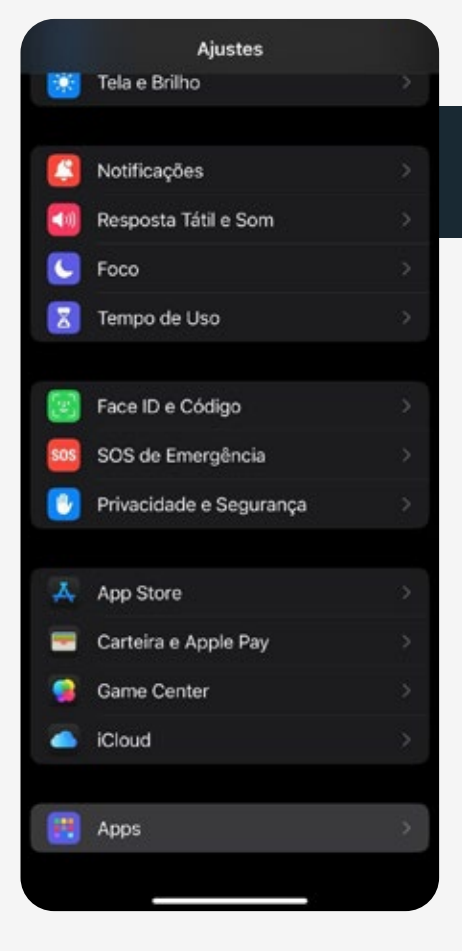

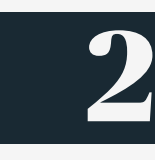

Dentro das configurações, procure por Apps:

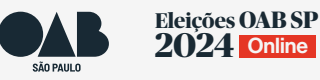

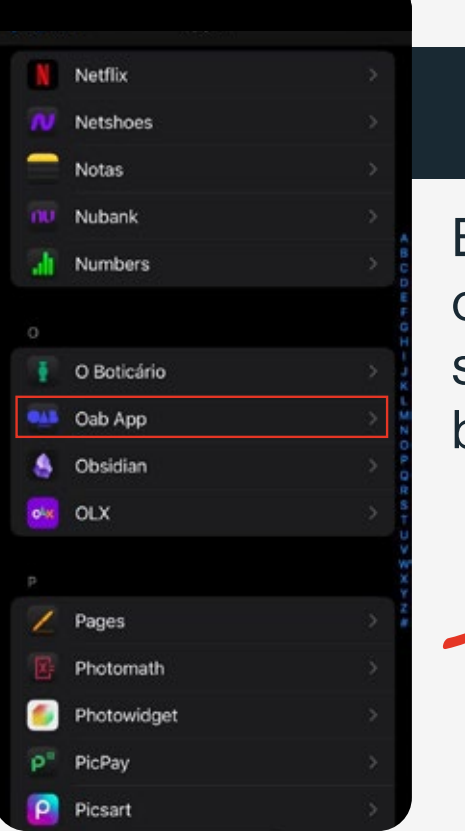

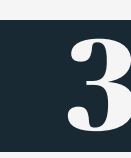

Em Apps, procure por ordem alfabética pelo seu aplicativo, ou busque por nome:

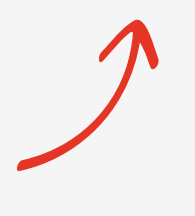

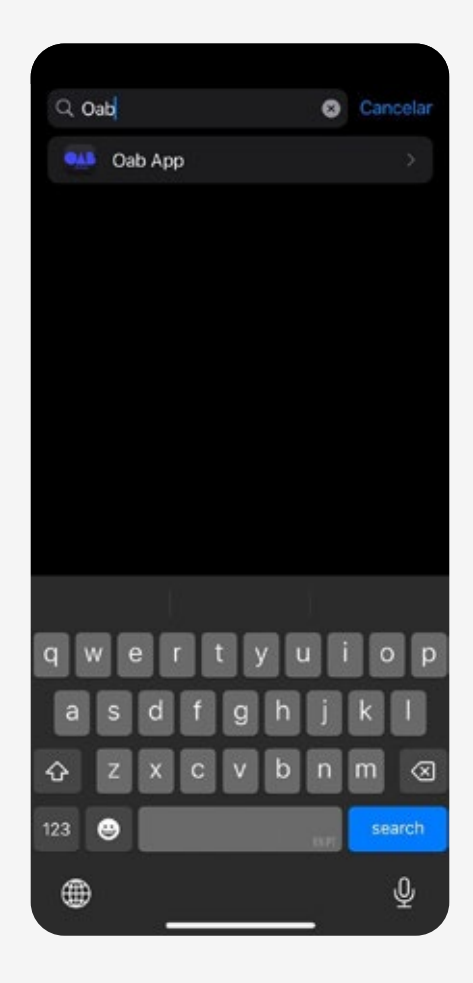

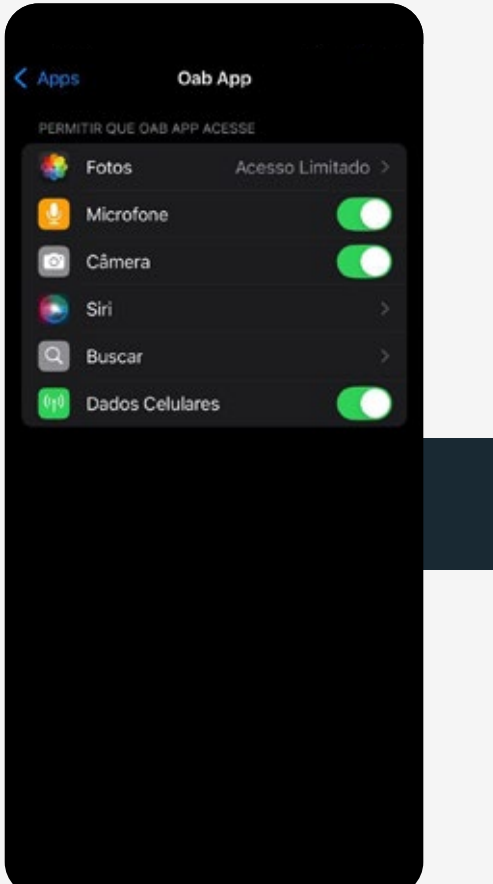

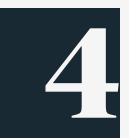

Habilite as permissões necessárias:

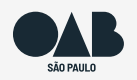

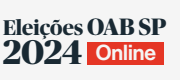

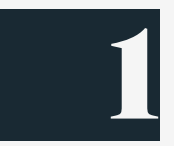

Ao pressionar o ícone do seu aplicativo, pode surgir uma opção de "Informações do app":

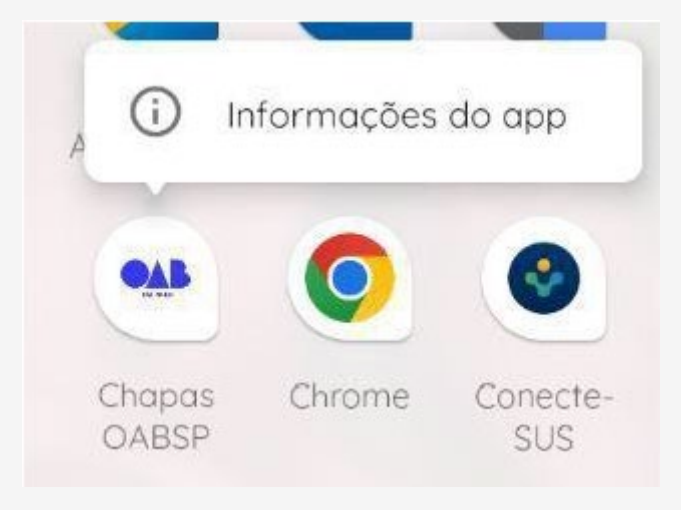

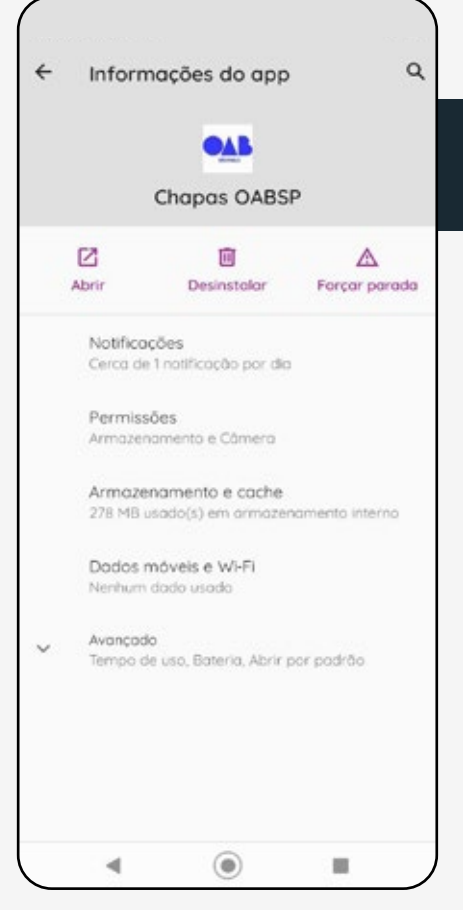

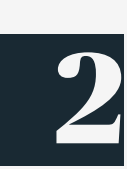

Nessa tela com informações sobre o aplicativo, clique em "Permissões":

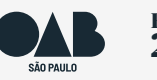

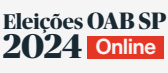

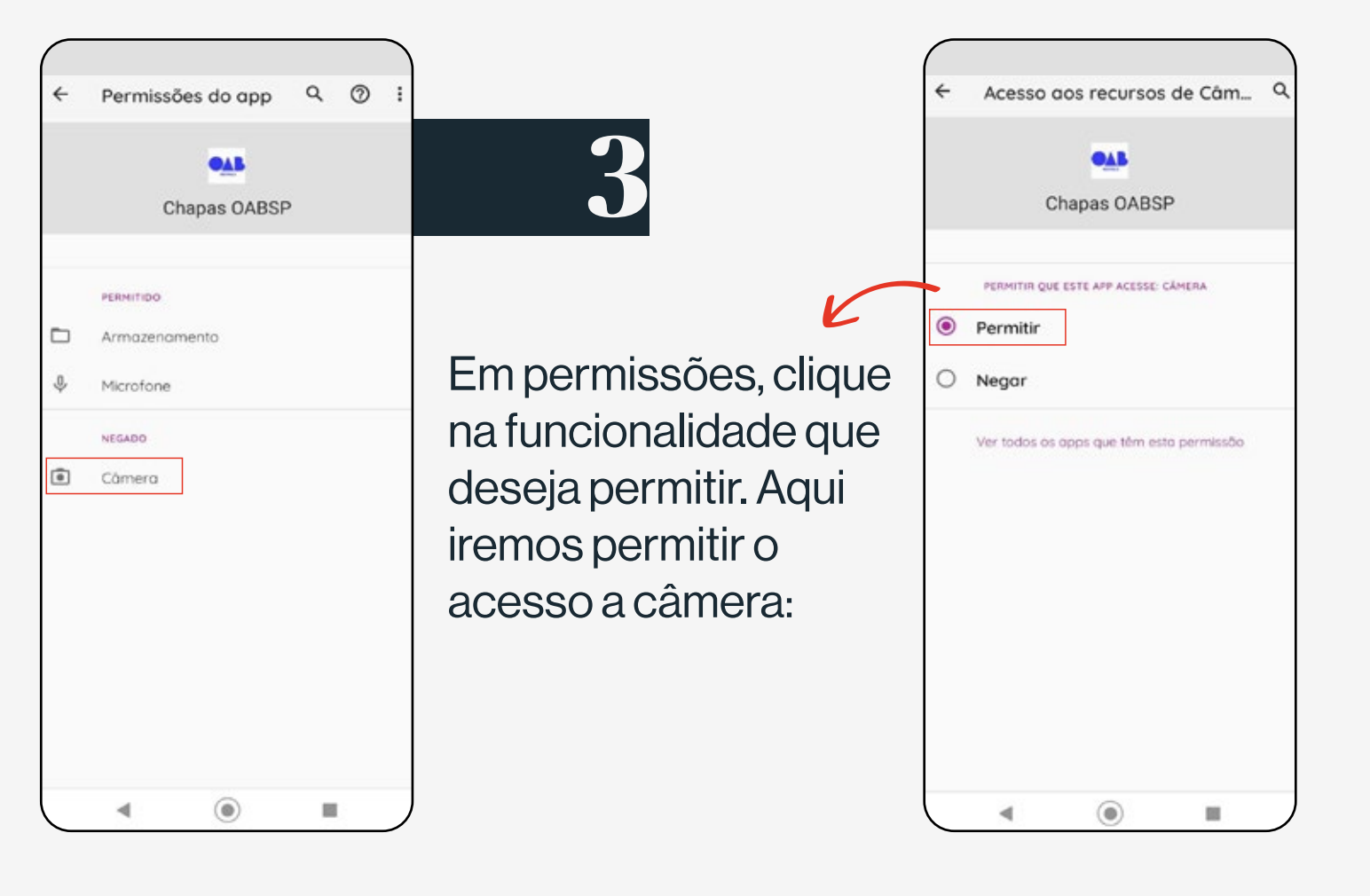

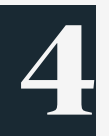

Também é possível habilitar as permissões no Android indo até as configurações :

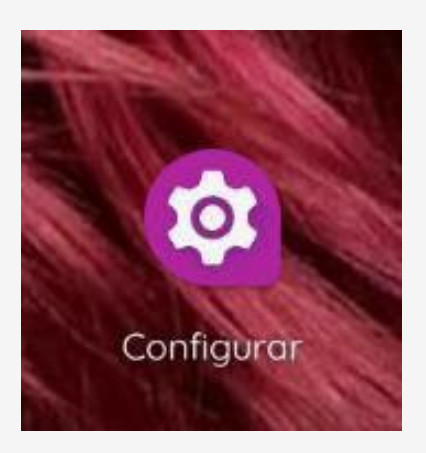

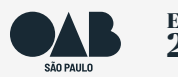

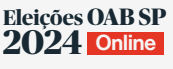

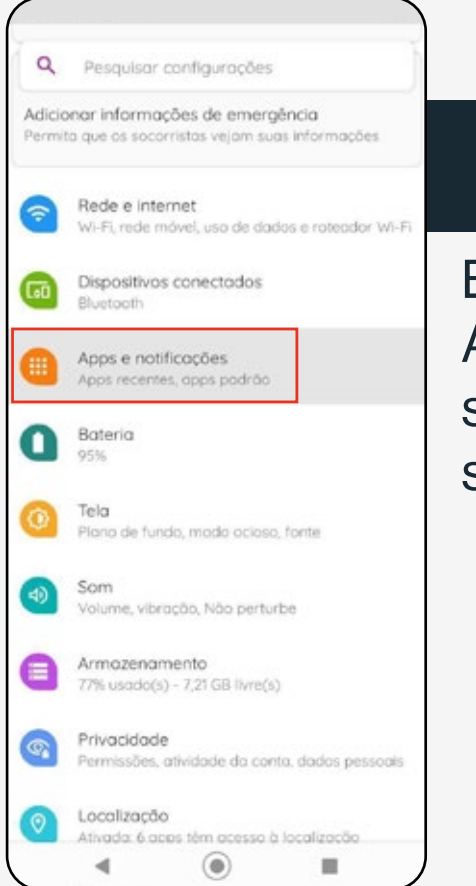

Em configurações, procure por Apps e notificações, ou nomes semelhantes dependendo do seu dispositivo Android:

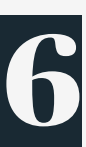

Dentro da sua central de aplicativos, busque pelo aplicativo desejado, ou diretamente pelo nome na barra de pesquisa no topo da central de configurações. Ao clicar:

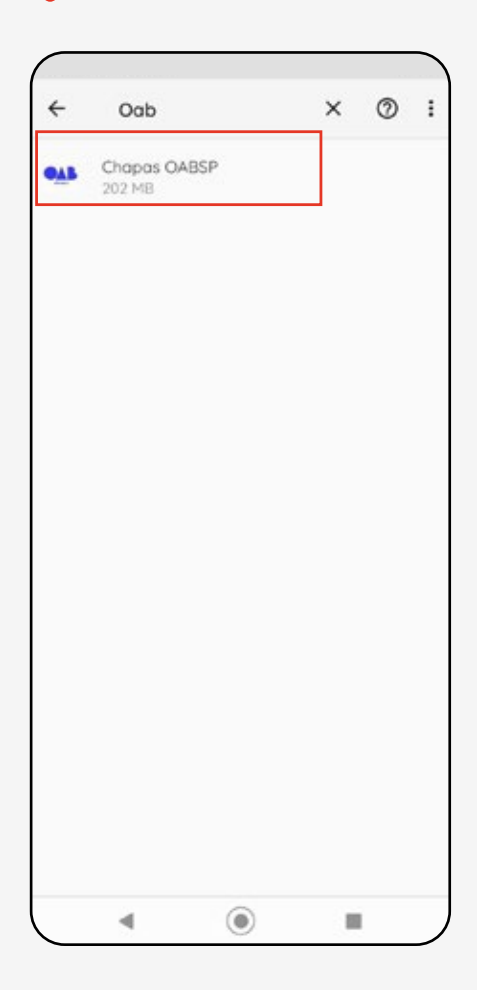

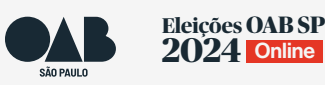

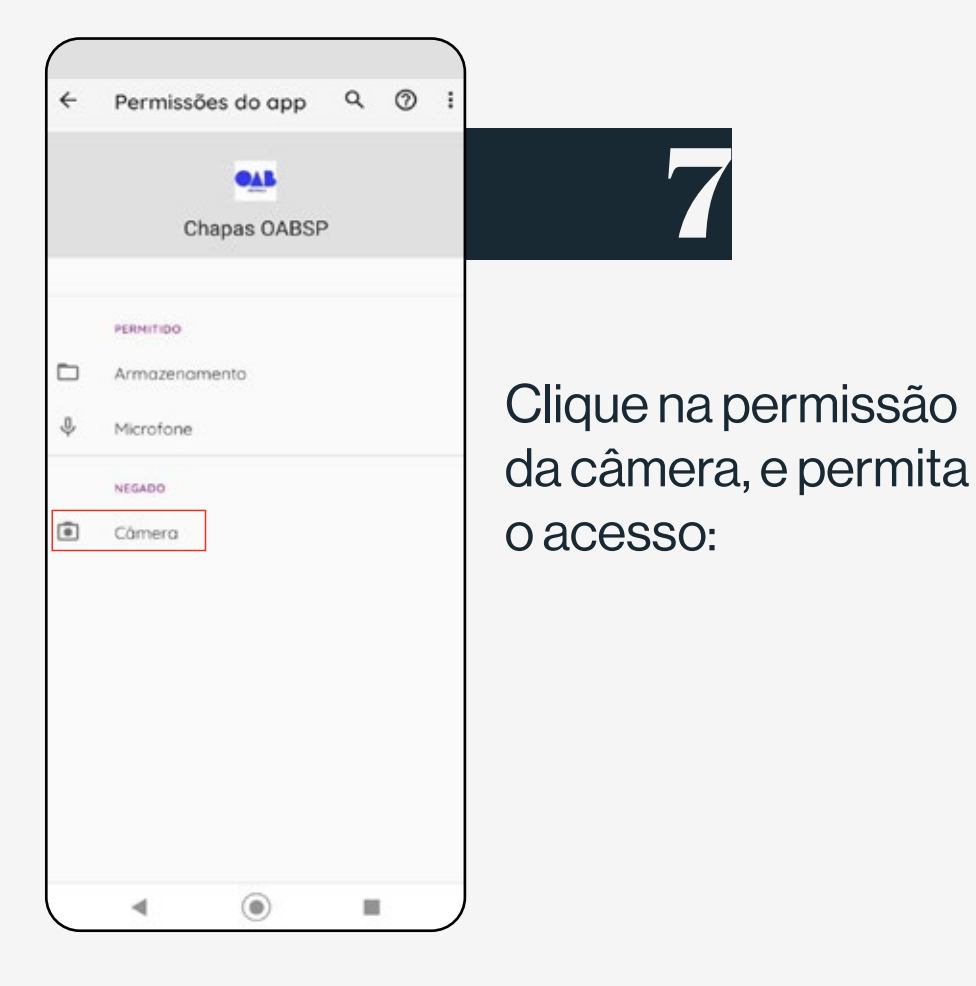

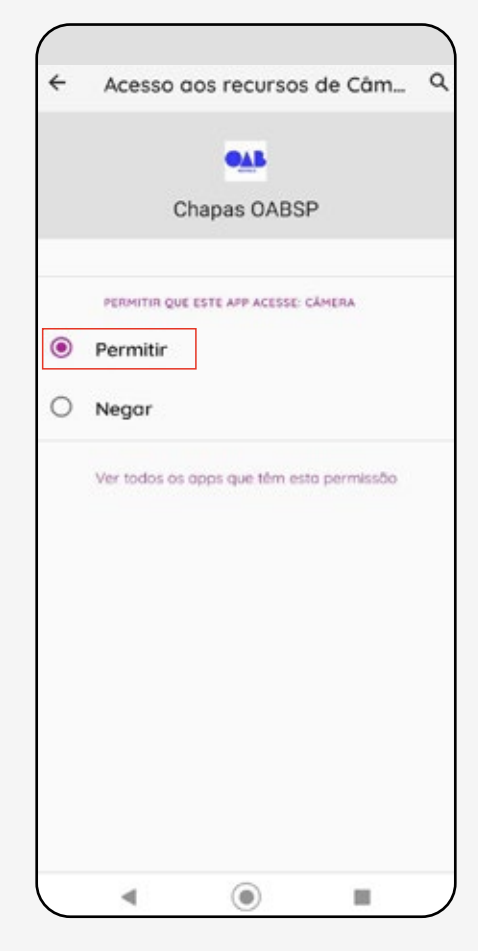

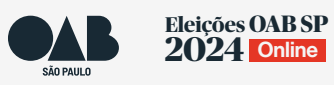